# 瑞星杀毒软件手机版(S60) 用户使用手册

版本:\_\_\_\_\_

编写:\_\_\_\_\_

审核:\_\_\_\_\_

# AIVING 瑞星

| 目 录 |
|-----|
|-----|

| 1. 产品简介        | 2  |
|----------------|----|
| 2. 产品的功能与使用    | 2  |
| 2.1 程序启动与功能介绍  | 2  |
| 2.2 查杀病毒       | 2  |
| 2.3 任务管理器      | 5  |
| 2.4 短信防火墙      | 7  |
| 2.5 来电防火墙      | 9  |
| 2.6 智能升级       | 12 |
| 3. 安装与卸载       | 13 |
| 3.1 系统需求       | 13 |
| 3.2 通过 PC 套件安装 | 14 |
| 3.3 在设备上直接安装   | 14 |
| 3.4 软件卸载       | 16 |
| 4 技术支持         | 17 |

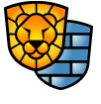

-1-

### 1. 产品简介

瑞星杀毒软件手机版(Rising Mobile Security)for Symbian 是针对使用 Symbian 操作系统的手机开发的一款产品。它提供了一套集嵌入式反病毒、防垃圾短信、来电及系统管理为一体的智能手机安全解决方案。它帮助运行 Symbian 的智能设备免受病毒攻击及垃圾短信的骚扰。运行任务管理,使您对正在运行的程序一目了然,方便找出恶意程序。

北京瑞星科技股份有限公司,前身为北京瑞星电脑科技开发有限责任公司,成立于 1991 年 11 月,于 1998 年 4 月改制为股份公司,是中国最早从事计算机病毒防治与研究的专 业软件公司,研制生产涉及计算机反病毒和信息安全相关的全系列产品,目前已自主研发成 功基于多种操作系统的瑞星杀毒软件单机版、网络版、企业级防火墙、防毒墙、病毒预警系 统等系列信息安全产品。

### 2. 产品的功能与使用

### 2.1 程序启动与功能介绍

程序正常安装后,您可以通过 功能表->我的助理->瑞星杀毒 来启动程序。

瑞星杀毒软件手机版 for Symbian 包括以下功能:

- 查杀病毒
- 任务管理器
- 短信防火墙
- 来电防火墙
- 智能升级

### 2.2 查杀病毒

依照上面的方法启动程序后,进入程序主界面,程序主界面即为查杀病毒界面。也可以 从其他界面上选择 切换到->查杀病毒 进入查杀病毒功能界面,如图 1:

-2-

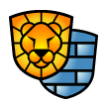

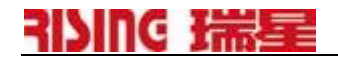

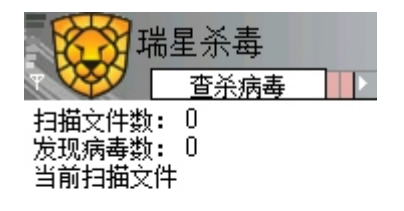

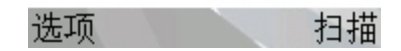

#### 图1 查杀病毒

查杀病毒允许用户初始化查杀智能设备上的病毒。查杀病毒先查杀所有正在运行的任 务,保证正在运行的病毒能够被清除,再扫描设备中选定路径的文件。

### 选项:

- 【扫描】对选定的目录文件开始扫描
- 【设置】设置查杀目标
- 【切换到】切换到杀毒软件的其他功能
  - 【任务管理器】切换到任务管理器界面
  - 【短信防火墙】切换到短信防火墙界面
  - 【来电防火墙】切换到来电防火墙界面
- 【升级】对软件智能升级
- 【帮助】进入帮助页面
- 【关于】本软件的相关说明
- 【后台运行】让软件后台运行
- 【退出】退出手机杀毒软件

### 扫描:

选择扫描选项后,手机杀毒软件开始对选定目标进行扫描,该按钮自动变成"停止", 如图2:

-3-

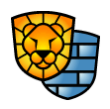

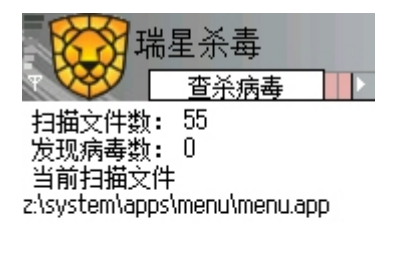

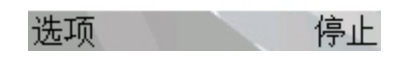

### 图 2 开始扫描

在扫描过程中,用户可随时中止扫描,直接选择停止按钮即可,如图 3:

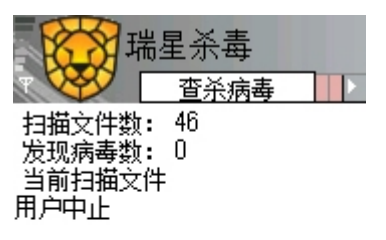

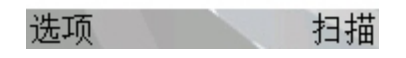

图 3 用户中止扫描

查杀目标: 在此界面里选择 选项->设置 ,即可对查杀目标进行设置,如图 4:

| 瑞星杀毒 查杀病毒            |
|----------------------|
| 扫描文件数: 0<br>发现病毒数: 0 |
| _ 查杀目标               |
| 🗵 CA                 |
| 🗵 D:\                |
| 🗖 ES                 |
| 🗵 ZA                 |
| 确认                   |
|                      |

图 4 设置查杀目标

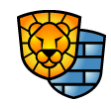

-4-

版权所有©2004-2006 北京瑞星科技股份有限公司。 保留所有权利包括其解释权。

## AIVIUG 瑞星

提示:瑞星杀毒软件手机版(S60)设置查杀目录时仅能选择盘符。

后台运行: 在此界面里选择 选项->后台运行,即可让程序调入后台,此时程序并没有结束, 只是在执行时正常情况下屏幕上没有显示。

### 2.3 任务管理器

\*

在查杀病毒界面,直接按键盘上的右方向键或者选择选项->切换到->任务管理器,就可以进入任务管理器界面,如图 5:

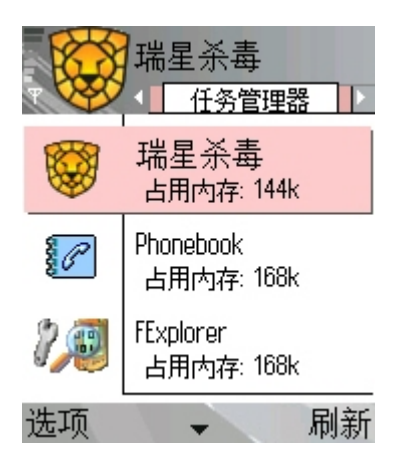

#### 图 5 任务管理器

任务管理使用户可以查看系统当前运行的所有任务,进入任务管理界面后,会显示正在 运行的任务及其所占内存大小,同时可以选择结束某一任务。用此方法可以结束某些恶意程 序。

### 选项:

- 【结束任务】按设定对选定的任务进行正常结束或强制结束
- 【刷新】刷新任务管理器列表的内容
- 【设置】
  - 【强制/正常结束任务】设置强制或正常结束任务
  - 【显示/不显示隐藏任务】设置显示或不显示隐藏任务
- 【切换到】切换到杀毒软件的其他功能
  - 【查杀病毒】切换到查杀病毒界面
  - 【短信防火墙】切换到短信防火墙界面

-5-版权所有©2004-2006 北京瑞星科技股份有限公司。 保留所有权利包括其解释权。

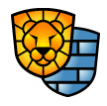

- 【来电防火墙】切换到来电防火墙界面
- 【升级】对软件智能升级
- 【帮助】进入帮助页面
- 【关于】本软件的相关说明
- 【后台运行】让软件后台运行
- 【退出】退出手机杀毒软件

刷新:刷新任务管理器列表的内容。

**结束任务:**操作方向键->定位焦点->按"C"键 或者 选择 选项->结束任务 ,系统提示用 户是否真正结束该选定任务,如图 6:

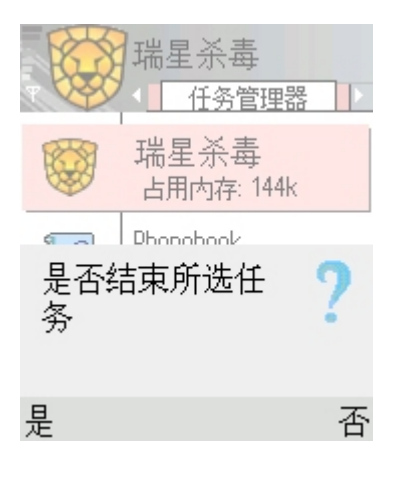

图 6 结束选定任务

**企注意**:结束进程时要小心。如果结束应用程序,您将丢失未保存的数据。如果结束系统服务,则系统的某些部分可能无法正常工作。有些系统进程不能被结束。

**设置任务管理器选项:**选择选项->设置,可以对任务管理器进行设置,其中有两个选项, 正常/强制结束任务是设置在结束选定任务时采用的手段;显示/不显示隐藏任务是设置任务 管理器是否显示系统中正在运行的隐藏任务,如图 7:

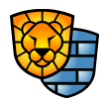

-6-

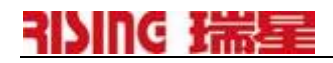

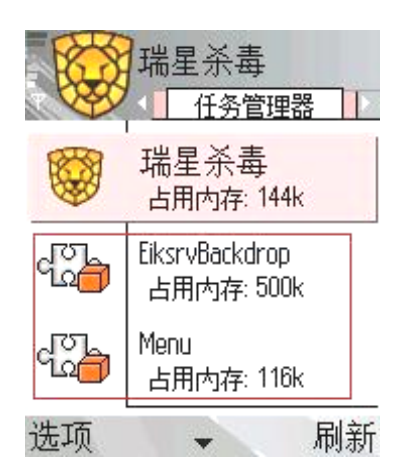

#### 图 7 设置为显示隐藏任务后的显示

设置为显示隐藏任务后,任务管理器页面中多出了一些隐藏任务,如图 7 中用红线框起 来的进程均为新出现的任务进程。

### 2.4 短信防火墙

从任务管理器界面,直接按键盘上的右方向键或者选择选项->切换到->短信防火墙,就可以进入短信防火墙界面,如图 8:

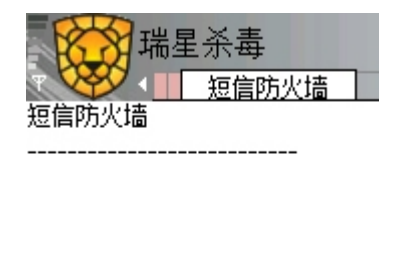

开始 诜项

#### 图 8 短信防火墙界面

短信防火墙保护用户不受垃圾短信和欺诈短信的骚扰。手机垃圾短信充斥欺诈、淫秽以 及无用的短信,用户可以设置短信黑名单,防御垃圾短信。

### 选项:

- 【启动/停止短信防火墙】启动或停止短信防火墙服务
- 【设置】设置短信防火墙规则
- 【切换到】切换到杀毒软件的其他功能

版权所有©2004-2006 北京瑞星科技股份有限公司。 保留所有权利包括其解释权。

-7-

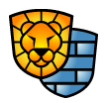

- 【查杀病毒】切换到查杀病毒界面
- 【任务管理器】切换到任务管理器界面
- 【来电防火墙】切换到来电防火墙界面
- 【升级】对软件智能升级
- 【帮助】进入帮助页面
- 【关于】本软件的相关说明
- 【后台运行】让软件后台运行
- 【退出】退出手机杀毒软件

**开始/停止:** 启动或停止短信防火墙服务,按此按钮或选择选项->启动/停止短信防火墙可以随时启动或者停止短信防火墙的服务,并且在短信防火墙界面上显示出相关操作,如图9:

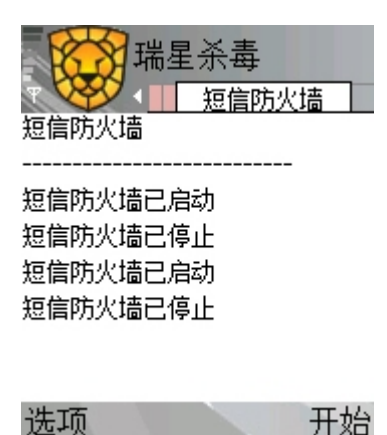

图 9 短信防火墙界面记录下相关操作

**设置短信防火墙:**选择选项->设置后进入短信防火墙规则的配置界面,如图10:

|   |     | 瑞星杀;<br>选项  | 毒<br>  黒名単  ♪ |
|---|-----|-------------|---------------|
|   | 自动  | 丢弃<br>户时 怎么 | 医应急病          |
|   | 目初。 | 后初短1        | 信防火墙          |
|   |     |             |               |
|   |     |             |               |
| 选 | 项   |             | 返回            |

图 10 短信防火墙的配置界面

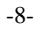

版权所有©2004-2006 北京瑞星科技股份有限公司。 保留所有权利包括其解释权。

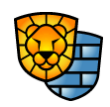

# AIVING 瑞星

在此界面中,用户可以选择对过滤的短信实施的策略,如自动丢弃,如用户选择此项, 那么黑名单中的号码来的短信将被自动丢掉。另外,用户可以选择是否开机自动启动短信防 火墙。

按方向键的右键,可以设置短信防火墙的黑名单,如图11:

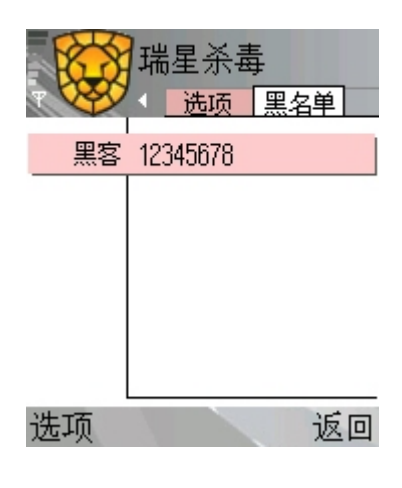

图 11 短信防火墙黑名单

凡在此列出来的号码均被软件认为是应该过滤的短信号码,对这些短信软件将按用户自 己设定的规则进行处理。

在此界面里,"黑名单"列表有两列,分别是姓名和号码:

- 【姓名】: 仅用来标识后面的号码,用户可随意命名,不能为空
- 【号码】:短信过滤器根据此号码判定接收的短信是否为垃圾短信。号码只能由 "+"或数字组成,首字符可为"+"或数字,除首字符外其余字符必须为数字, 不能为空

按 选项 按钮,有添加、编辑、删除、帮助、返回五种选择,用户可以向黑名单中添加、 删除号码,或编辑已有的号码。

### 2.5 来电防火墙

从短信防火墙界面,直接按键盘上的右方向键或者选择选项->切换到->来电防火墙,就可以进入来电防火墙界面,如图12:

-9-

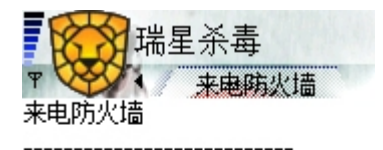

### 选项 历 开始

### 图 12 来电防火墙界面

来电防火墙保护用户不受垃圾来电的骚扰。用户可以设置来电黑名单,防御垃圾来电。

选项**:** 

- 【启动/停止来电防火墙】启动或停止来电防火墙服务
- 【设置】设置来电防火墙规则
- 【切换到】切换到杀毒软件的其他功能
  - 【查杀病毒】切换到查杀病毒界面
  - 【任务管理器】切换到任务管理器界面
  - 【短信防火墙】切换到短信防火墙界面
- 【升级】对软件智能升级
- 【帮助】进入帮助页面
- 【关于】本软件的相关说明
- 【后台运行】让软件后台运行
- 【退出】退出手机杀毒软件

**开始/停止:**启动或停止来电防火墙服务,按此按钮或选择选项->启动/停止来电防火墙可以随时启动或者停止来电防火墙的服务,并且在来电防火墙界面上显示出相关操作,如图13:

-10-

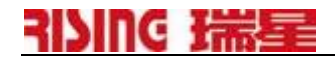

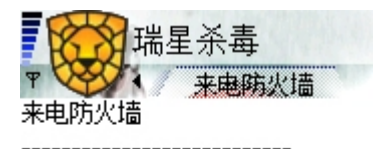

来电防火墙已启动 来电防火墙已停止 来电防火墙已启动 来电防火墙已停止

Ľ 开始 选项

图 13 来电防火墙界面记录下相关操作

**设置来电防火墙:**选择选项->设置后进入来电防火墙规则的配置界面,如图14:

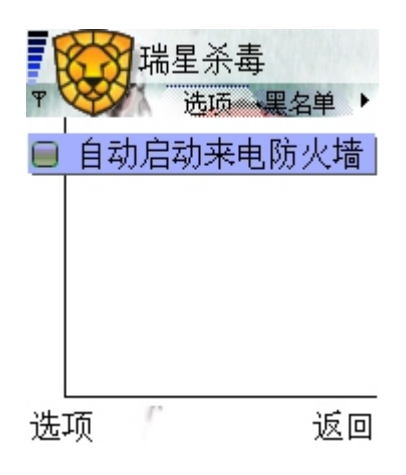

图 14 来电防火墙的配置界面

在此界面中,用户可以选择是否开机自动启动短信防火墙。 按方向键的右键,可以设置来电防火墙的黑名单,如图 15:

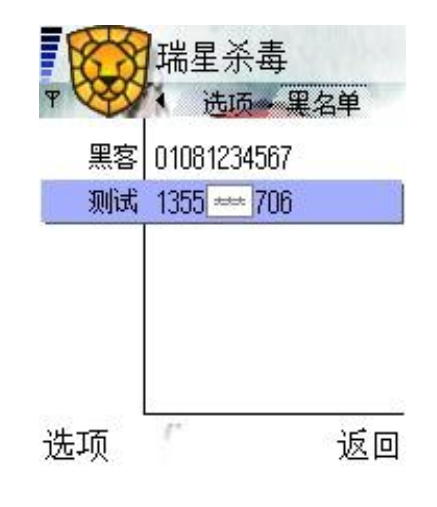

-11-版权所有©2004-2006 北京瑞星科技股份有限公司。 保留所有权利包括其解释权。

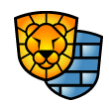

### 图 15 来电防火墙黑名单

凡在此列出来的号码均被软件认为是应该过滤的电话号码,对黑名单里列出的号码,软件将自动拒听,并在来电防火墙的界面里记录下来电信息,如图 16:

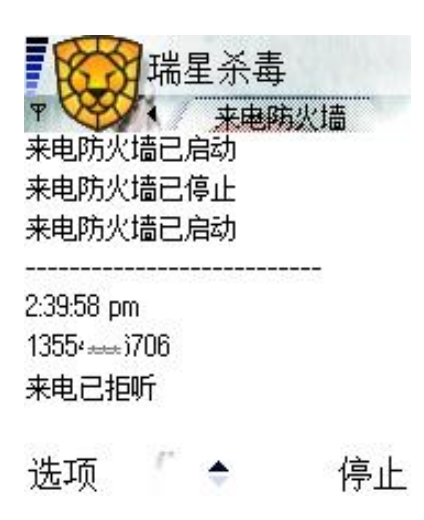

图 16 来电防火墙拒听黑名单中来电

在黑名单界面里,"黑名单"列表有两列,分别是姓名和号码:

- 【姓名】: 仅用来标识后面的号码,用户可随意命名,不能为空
- 【号码】:来电过滤器根据此号码判定接收的电话是否为垃圾来电。号码只能由"+"
   或数字组成,首字符可为"+"或数字,除首字符外其余字符必须为数字,不能为空

按 选项 按钮,有添加、编辑、删除、帮助、返回五种选择,用户可以向黑名单中添加、删除号码,或编辑已有的号码。

### 2.6 智能升级

在查杀病毒界面、任务管理器或短信防火墙界面里,选择选项->升级,就可以对软件进行智能升级了。升级程序负责更新瑞星杀毒软件手机版至最新版本,可以使用无线网络或 PC 主机同步两种升级方式,更新病毒库及软件组件。

• 无线网络升级:确保您的设备开通 GPRS 功能,并确保设备可以正常访问 Internet。

**注意**: 升级服务目前瑞星公司不收取任何费用,但无线网络升级需要使用 GPRS 网络,您的手机网络服务提供商可能会收取费用,请确认后使用。

无线网络升级如图 17:

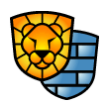

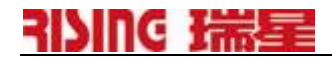

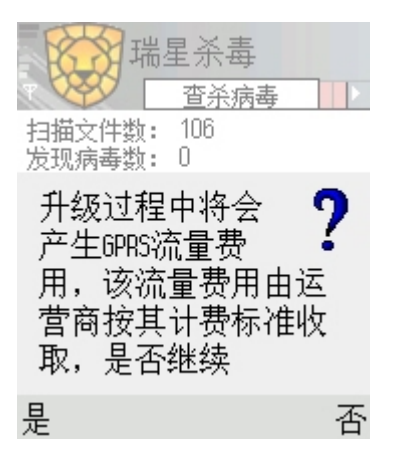

### 图 17 无线网络升级

选择"是",软件提示您选择一种网络进行升级,如图 18:

| <b>小小小小小小小小小小小小小小小小小小小小小小小小小小小小小小小小小小小小</b>                     |    |
|-----------------------------------------------------------------|----|
| 选择接入点:                                                          |    |
| <ul> <li>▲ 移动彩信</li> <li>▲ 移动梦网</li> <li>▲ 6PRS连接互联网</li> </ul> |    |
| G Nokia.com                                                     |    |
| 选择                                                              | 取消 |

#### 图 18 无线网络升级时选择网络

按方向键选择其中一个网络接入点,按"选择"按钮即可进行自动升级。

● PC 主机同步升级:确保你的智能设备和 PC 主机上的连接套件正常同步,并确保设备可以通过 PC 主机正常访问 Internet。PC 同步升级不会产生 GPRS 流量及费用

**提示**: 瑞星杀毒软件手机版(for Symbian)PC 主机同步升级仅限于 UIQ 平台, S60 平 台需要安装第三方软件才能实现通过 PC 上网同步升级。

### 3. 安装与卸载

3.1 系统需求

设备 任何运行 Symbian 操作系统 S60 v1.x、S60 v2.x 及 UIQ v2.x 界面的设备

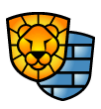

| 存储空间 | 最少 150KB 自由空间  |
|------|----------------|
| 软件需求 | 手机连接计算机的 PC 套件 |

表1 瑞星杀毒软件手机版安装与卸载的系统需求

### 3.2 通过 PC 套件安装

- 1. 用PC套件将您的手机与PC机连接起来
- 2. 在主机上运行PC套件的安装应用程序,出现一个提示框
- 3. 选择安装文件后开始安装,等待进度条完成
- 4. 出现提示框时点OK
- 5. 按照手机上的提示完成安装

### 3.3 在设备上直接安装

### ● 直接在手机上安装

- 把软件的安装包复制到手机上,或通过GPRS下载到本手机里
- 通过文件管理器,找到安装包,直接进入执行安装,如图19:

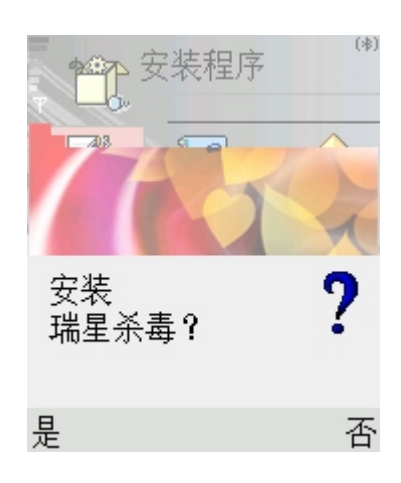

### 图 19 直接在手机上安装软件

■ 选择 是 ,进入一个功能选项菜单,如图20:

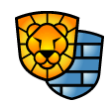

# AIVING 瑞星

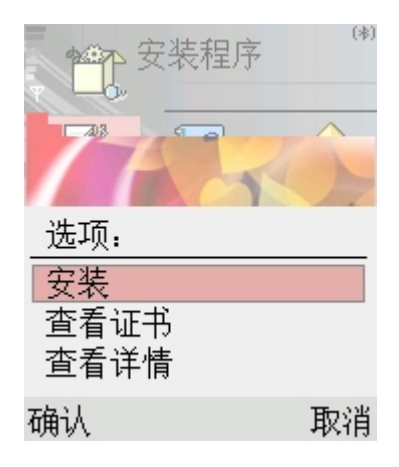

图 20 进入程序安装后的功能菜单

■ 选择 安装 ,出现一个提示页面,如图21:

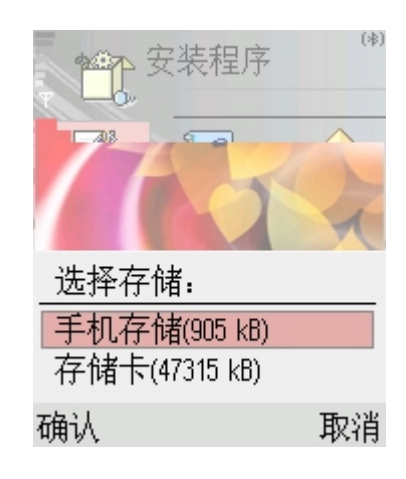

图 21 开始安装后的提示页面

■ 选择自己要安装的地址,可以存放在手机存储空间,也可以放在存储卡里,选择 "确认",软件进入安装进度条阶段,如图22:

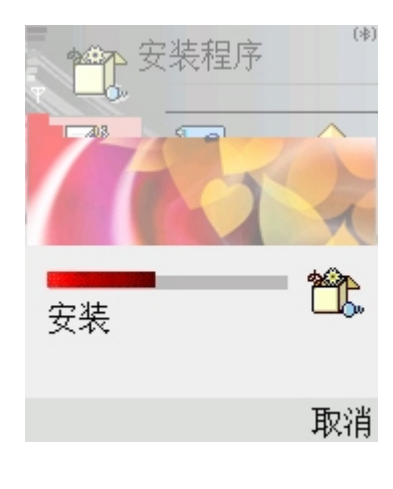

图 22 软件安装进度条

-15-

版权所有©2004-2006 北京瑞星科技股份有限公司。 保留所有权利包括其解释权。

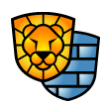

- 进度条完后,软件安装完毕,屏幕自动回到安装前一层的界面。
- 使用蓝牙
  - 把安装程序复制到能使用蓝牙的主机上
  - 把安装程序通过蓝牙传到您的手机上,您的手机上会出现一条提示信息
  - 选择查看,出现安装程序的提示
  - 根据提示完成安装

### 3.4 软件卸载

 先关掉杀毒软件,在查杀病毒、任务管理器或短信防火墙的界面里,选择选项->退出, 如图23:

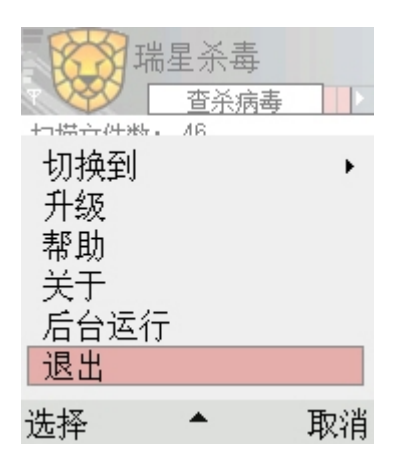

#### 图 23 退出瑞星杀毒

● 进入手机的 主菜单->功能表->工具->程序管理, 找到"瑞星杀毒", 如图24:

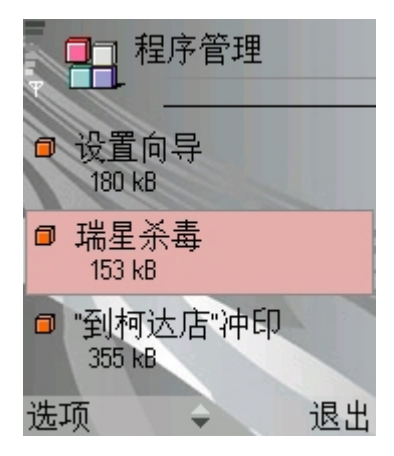

图 24 程序管理中选择瑞星杀毒

● 选择 选项->删除 ,显示一个提示,如图25:

版权所有©2004-2006 北京瑞星科技股份有限公司。 保留所有权利包括其解释权。

-16-

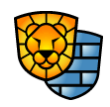

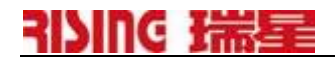

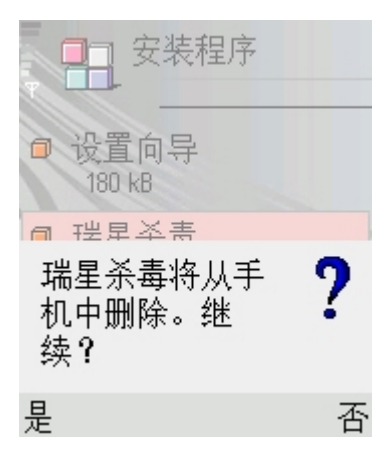

### 图 25 选择删除后的提示

 选择"是",会有一个进度条,然后界面恢复到上一层界面,软件即从手机里删除,如 图26:

| 安装程序             |    |
|------------------|----|
| ■ 设置向导<br>180 kB |    |
|                  |    |
| 正在删除             | Ċ. |
|                  |    |

### 图 26 卸载软件的进度条

### 4 技术支持

地址:北京市中关村大街 22 号·中科大厦 1305 室 邮编: 100080

技术支持热线: +86-10-82678800

邮件服务中心: <u>http://csc.rising.com.cn</u>

公司网站: <u>http://www.rising.com.cn</u>

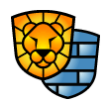